## PROCEDURE DE DEMANDE DE DECODAGE

Etape 1 : Cliquez sur « Décoder »

| = Société | :                           | Statut :                                        |   |  |
|-----------|-----------------------------|-------------------------------------------------|---|--|
| = Nom :   |                             | - Prénom :                                      |   |  |
| - Adresse | .:                          |                                                 |   |  |
| = Code Po | ostal :                     |                                                 |   |  |
| = Tel :   |                             |                                                 |   |  |
| Port :    |                             | - Ville :                                       |   |  |
| Fax :     |                             | 🔎 E-mail :                                      |   |  |
| Fax:      | Saisissez ci-dessous les in | E-mail :<br>formations légales (RCS, SIRET,etc) | - |  |

Etape 2 : Cliquez sur l'onglet « Coordonnées » et saisissez les

Etape 3 : Cliquez sur l'onglet « Décodage » et cochez les modules commandés et suivez les instructions en bas de l'écran

| Numéro de série (Module de base):                               |               | J19X9NE361 - P22K4283PT |
|-----------------------------------------------------------------|---------------|-------------------------|
| Clé de décodage : Saisissez la clé dans la zone ( pas de copie  | ricoller)     |                         |
| Sélectionnez les modules optionnels com                         | <u>mandés</u> |                         |
| Numéro de série (Dimensionnement et chiffrage):                 | ß             | TQ16Q6K837 - UH18W2575F |
| Clé de décodage : Saisissez la clé dans la zone ( pas de copier |               |                         |
| Numéro de série (Module Eolien):                                |               | B98EW6H087 - MN61V6707Q |
| Clé de décodage : Saisissez la clé dans la zone ( pas de copier |               |                         |
| Numéro de série (Module Photovoltaîque):                        | A             | KW34M2M743 - Y27NT4500Q |
| Clé de décodage : Saloissez la clé dans la zone ( pas de copier |               |                         |
| Numéro de série (Module Radiateurs):                            |               | NX24H8QE400 - T41J1632L |
| Clé de décodage : Saisissez la clé dans la zone ( pas de copier |               |                         |
| Numéro de série (Module Isolation):                             |               | U25U3EG693 - S36X6471N  |
| Clé de décodage : Saisissez la clé dans la zone ( pas de copier |               |                         |